## **Allocating Expenses**

**Overview:** As you create an expense report, you can allocate expenses to different projects or departments by percentage or dollar amount. If you are using a cost object outside your department, it will be automatically routed to the appropriate approver.

1. To allocate expenses, on the **Manage Expenses** page, click **Details**, and then click **Allocations** or the **Allocate** button.

| Parking Reimburse                                                                                                    | ement at Main                                                                                                    | 4                                                                                                    | Delete Report Submit Report                                                                     |
|----------------------------------------------------------------------------------------------------|----------------------------------------------------------------------------------------------------|----------------------------------------------------------------------------------------------------|-------------------------------------------------------------------------------------------------|
| + New Expense Import Expenses                                                                                                    | etails • Receipts • Print / Email •                                                                                                    |                                                                                                    | Show Exceptions                                                                                 |
| Expenses  Date ▼ Expense Type  O8/30/2018 Parking TMC, Houston, Tex  INFORMATION: This report cont review the transaction and report  O8/29/2018 Business Meals/E KROGER, Pearlan  All | Delete     Copy     View +     «       Report Header     nount     Requested     12.00     \$12.00       Audit Trail     12.00     \$12.00     \$12.00       Approval Flow     e report dates, please     16.22     \$16.22       Allocations     16.22     \$16.22 | Expense Receipt Image<br>Expense Type<br>Parking<br>Enter Vendor Name<br>TMC<br>Comments To/From<br>Approvers/Processors | Additional Information Amount 12.00 USD V                                                       |
|                                                                                                    | TOTAL AMOUNT TOTAL REQUESTED \$28.22 \$28.22                                                                                                    | Company<br>(0011) 0011-Baylor College c V<br>Fund Type<br>(1) 1-Unrestricted                                             | Business Area<br>(7600) 7600-Institutional Sup V<br>Save Itemize Allocate Attach Receipt Cancel |

2. In the **Allocations for Report** window, use the check boxes to select individual expenses, or select the first check box to select all of the expenses. After you have selected the expenses you want to allocate, click **Allocate Selected Expenses**.

| pense List<br>Alocale Selected Expenses<br>Select Group >          | Click A<br>Selected | Allocate<br>Expenses. Press Co |
|--------------------------------------------------------------------|---------------------|--------------------------------|
| Date + Expense T., Group<br>0226/2016 Parking<br>02/26/2016 Dinner | 535.00              |                                |
|                                                                    |                     |                                |

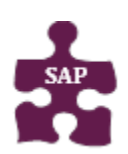

## Quick Reference Guide • Version: 18-09-21-01

- Website: www.bcm.edu/mosaic
- SAP Concur Support: <a href="mailto:concursupport@bcm.edu">concursupport@bcm.edu</a> | IT Help Desk: 713-798-8737

Baylor College of Medicine

## 3. Click Add New Allocation.

The total expense amount, the amount allocated, and the amount remaining appear in the **Allocations** section. You can adjust the amounts and percentages. The total amount must be 100 percent allocated, otherwise an audit rule is flagged and you will not be able to submit the report.

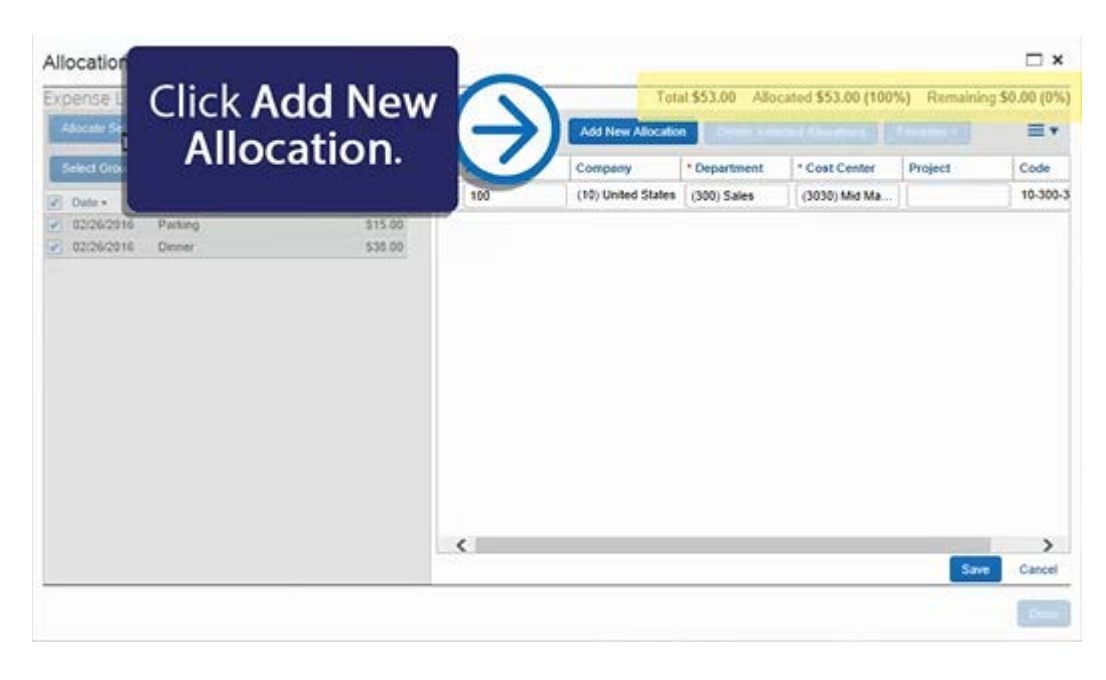

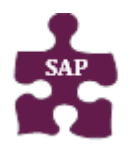

## Quick Reference Guide • Version: 18-09-21-01 • Website: www.bcm.edu/mosaic • SAP Concur Support: concursupport@bcm.edu | IT Help Desk: 713-798-8737

4. Select from the lists or type the appropriate information in the fields, and then click **Save**.

| xpense List                                        | Allocations   | Tota               | 1\$53.00 Allo   | ated \$53.00 (100 | %) Remainin | ng \$0.00 (0% |
|----------------------------------------------------|---------------|--------------------|-----------------|-------------------|-------------|---------------|
| Abscale Selected Expenses Clear Selections Summary | Allocate By + | Add Nig Alocato    | a second second |                   |             | ≡•            |
| Select Group +                                     | Percentage    | Company            | * Department    | * Cost Center     | Project.    | Code          |
| Date + Expense T Group Amount                      | 50            | (10) United States | (300) Sales     | (3030) Mid Ma     |             | 10-300-3      |
| 02/26/2016 Parking 515.00                          | 50            | (10) United States | (300) Sales     | (3030) Mid Ma     |             | 10-300-3      |
|                                                    |               |                    |                 |                   |             |               |
|                                                    |               |                    |                 |                   |             |               |

5. Click **Done** to return to your expense report.

The **fully allocated** icon appears with each allocated expense in the expense list. The **partially allocated icon** appears if there is a remaining amount.

| l       |                     | Requests         | Travel Expense      | Invoice         | Approvals  | App Center | Administration +   Help +<br>Profile + 💄 |
|---------|---------------------|------------------|---------------------|-----------------|------------|------------|------------------------------------------|
| N       | Manage Expens       | es View Transac  | tions Cash Advan    | xes •           |            |            |                                          |
| Di<br>+ | nner<br>New Digerse | + Quick Expenses | Import Expenses • 1 | letalis • Recei | da • Pilel | I/Email+   | Delete Report Submit Report              |
| Expe    | enses<br>Date •     | Expense Type     |                     | ount Requi      | w + « N    | ew Expense | Available Receipts                       |
| Add     | ing New Exper       | se               |                     |                 |            |            |                                          |
|         | 60/26/2016          | Parking          | \$                  | 5.00 \$         | 15.00      |            |                                          |
|         | 02/26 2016<br>()    | Dinner           | 5                   | 0.00 S          | 38.00      |            |                                          |
|         |                     |                  |                     |                 |            |            |                                          |

6. After your expenses are fully allocated and ready to submit, click **Submit Report**.

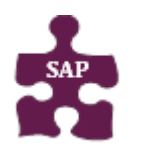